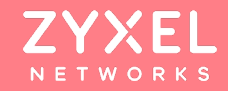

### NBG7815 ARMOR G5 WIFI 6 ROUTER 基本操作設定

## Content

### 安裝及設定前 注意事項

### 基本網路設定

### 無線網路設定

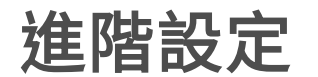

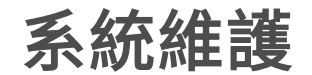

©2020 **ZYXEL** | 2

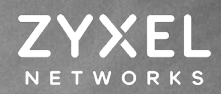

## 安裝及設定前 注意事項

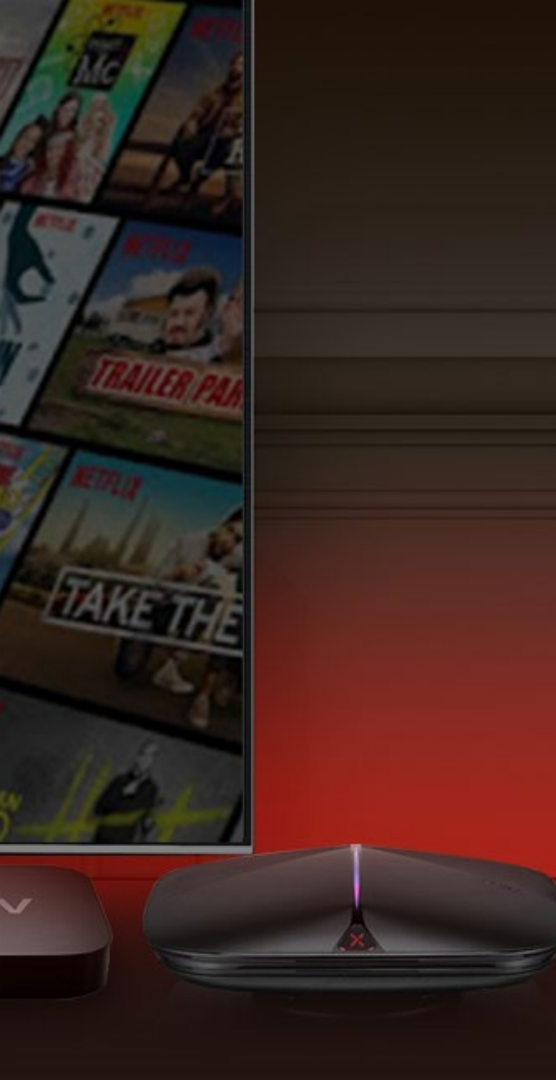

## 安裝及設定前注意事項

#### 在進行安裝及設定之前,建議您先閱讀以下注意事項:

• 確認寬頻的線路是否正常,請先確認:

當xDSL、Cable或是對外的線路,直接連結到您的電腦時,是否能正常連上網際網路。

- 移除撥號軟體:若您已安裝ISP所提供的xDSL撥接(號)軟體,請先將移除後再進行連線設定。
- 安裝時,為確認電腦是否可正常連接Armor G5,WAN埠先不要接上ISP線路,直接從從電腦端連接至Armor G5的LAN埠。
- 系統需求:Armor G5只需利用網頁瀏覽器(Browser)就能進行安裝設定,無需額外安裝程式。
   在開始設定前,建議您使用 Internet Explorer、Chrome更新至最新瀏覽器 版本來進行安裝設定。
- 請先透過區域連線(LAN)進行設備設定,設定完成後再連上網際網路(Internet)。
- USB使用: Armor G5 USB接口電源規格為5V1A,若硬碟需求電量超過1A,將導致硬碟無法正常 讀取。若USB設備電量超過1A,須另行搭配外接電源。

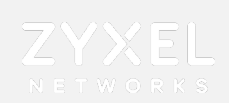

### 登入介面

- 請將PC對接G5 LAN port, WAN 暫不接線
- 完成上述對接後,請打開PC browser並鍵入G5 default IP如下: https://192.168.123.1
- 使用①本地端密碼登入,②預設密碼: 1234

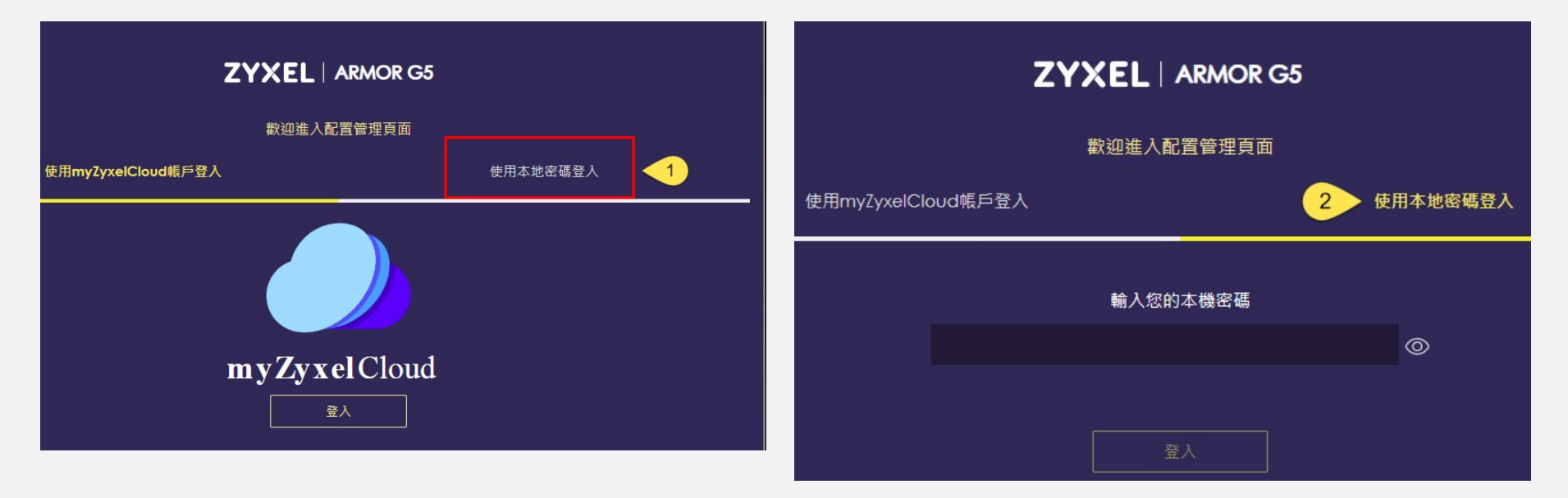

 $\bigcirc$ 

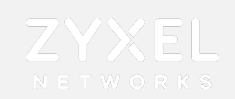

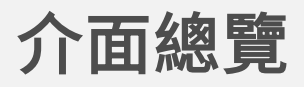

• 輸入密碼後UI將跳轉至總覽畫面

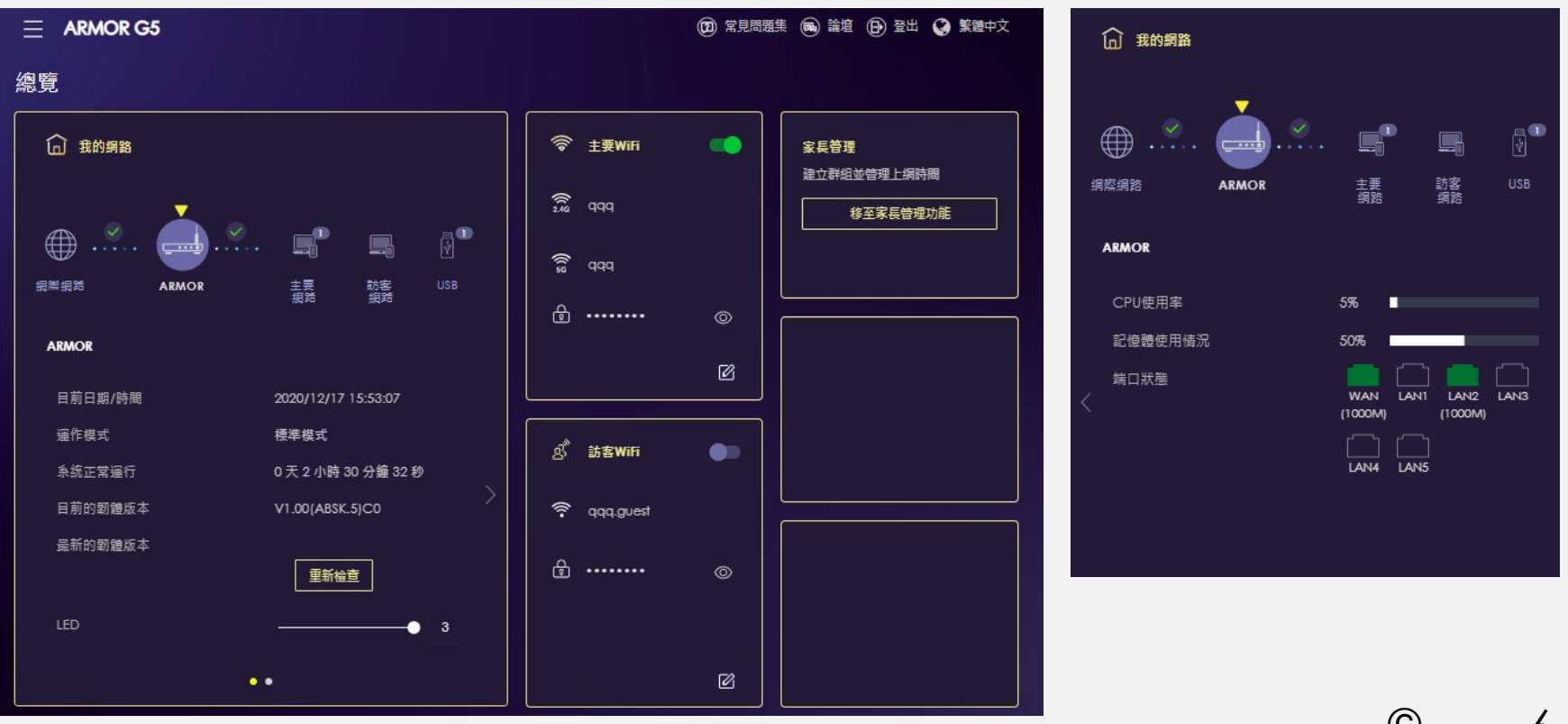

## 基本網路設定

**ZYXEL** NETWORKS

網際網路連線類型 -PPPOE -DHCP -固定制IP

1----

1

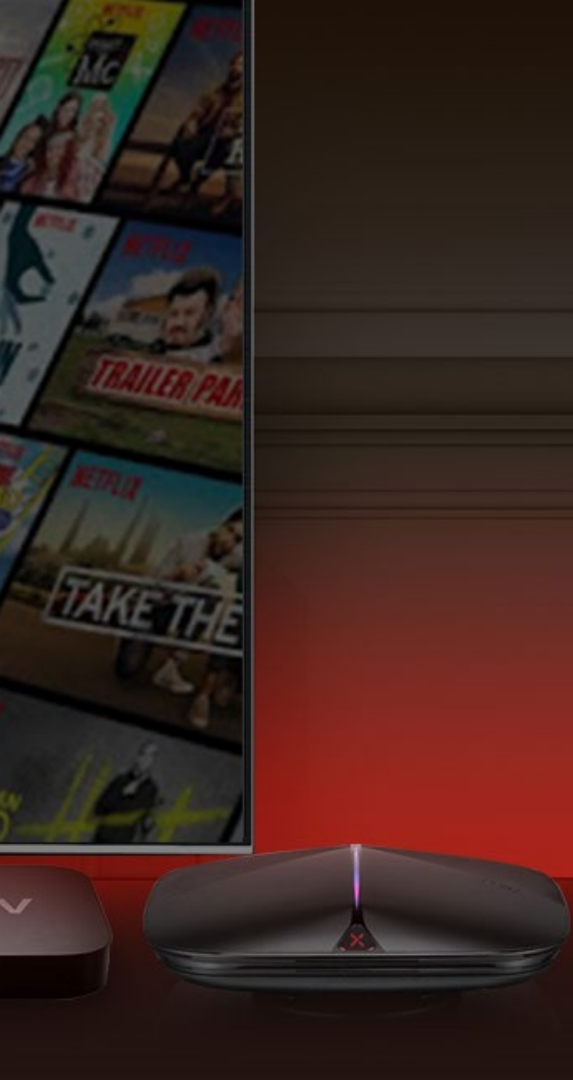

### 網際網路設定類型

#### • PPPOE

此類型的使用者,電信業者會提供給您一組帳號以及密碼,請先確定您的帳號及密碼後 再進行下列步驟的設定。

※有些電信業者的所提供的撥接服務,在使用者帳號後面須加入電信業者的網域名稱,如:中華電信Hinet的用戶帳號格式應為xxxxxx@hinet.net,若您不確定您的使用者 帳號或密碼,請與提供網路服務的電信業者洽詢。

#### • DHCP

當前端有其他發放IP的DHCP server,設備直接向前端取得IP上網

#### ・ 固定制IP

此類型的使用者,電信業者會提供給您一組資訊(包含IP位址、子網路遮罩、預設閘道及DNS伺服器……等資訊),請先確認資訊後再進行設定。

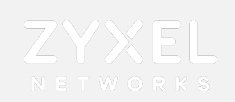

## 網際網路設定-PPPOE

#### 

◆①選取ISP設定類型: PPPOE
◆輸入ISP業者提供的②帳號、③密碼
完成設定後,請務必將設備
藍色WAN埠接上數據機方能上網

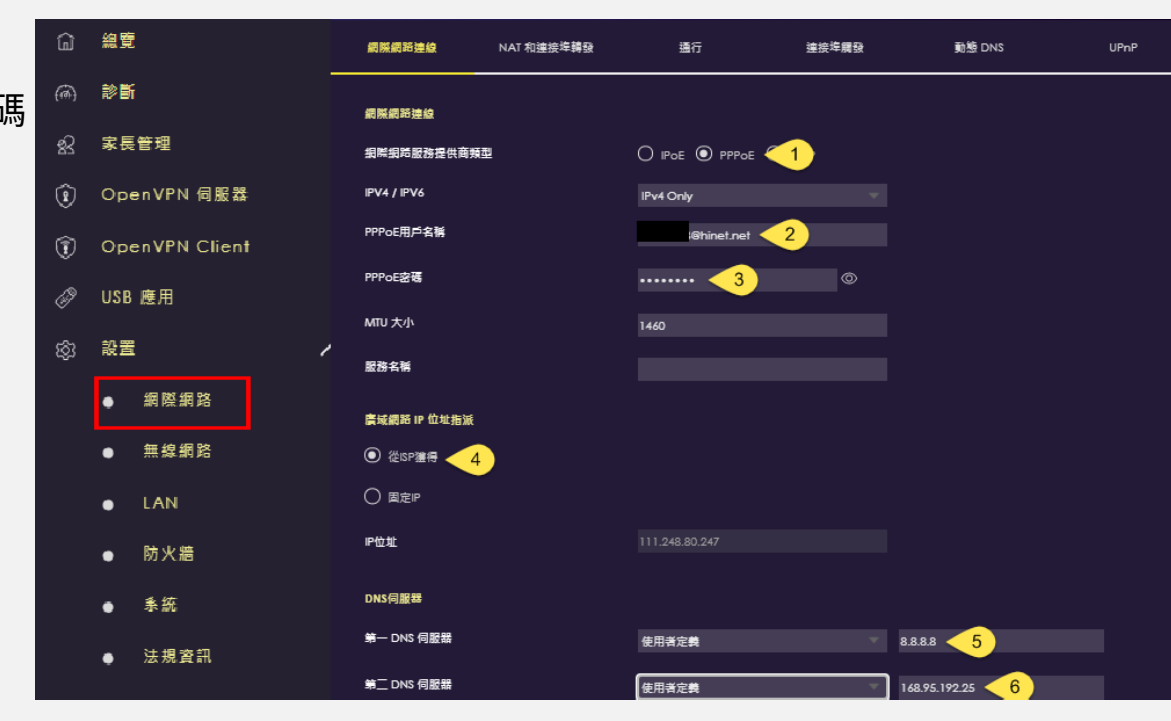

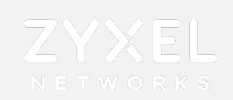

### 區域網路設定

#### 設置→區域網路→①IP/②遮罩設定→③啟用DHCP server →④選擇要取得的IP從哪個IP開始發送→

⑤填入發送數量→⑥填入DNS→⑦套用

| E            | 域網路                    | 15 | IPv6 區域網路         |     |         |               |
|--------------|------------------------|----|-------------------|-----|---------|---------------|
| 區域網路設定       |                        |    |                   |     |         |               |
| P位址          | 192.168.123.1          | 1  | DNS伺服器            |     |         |               |
| P相時速量        | 255.255.255.0          | 2  | 由 DHCP 伺服器指派的 DNS | 伺服器 |         |               |
|              |                        |    | 第一 DNS 伺服器        |     | 區域網路 IP | 192.168.123.1 |
| DHCP 伺服器     |                        |    | 第二 DNS 伺服器        |     | 從ISP獕得  | 8888          |
| DHCP 伺服器     | 💿 愈用 🔿 開閉              | -3 |                   |     |         |               |
| IP Pool 超始地址 | 192.168.123. <b>33</b> |    | 第三 DNS 伺服器        |     | 從ISP獲得  | 168.95.192.25 |
| DHCP 儲存區大小   | 200                    | -5 |                   |     |         |               |
|              |                        |    |                   |     |         |               |
|              |                        |    | 取消                | 翹   |         |               |

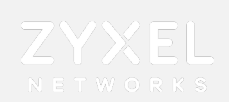

### 網際網路設定-DHCP

#### 

選取ISP設定類型: ① IPOE → ② DHCP,完成後選擇套用

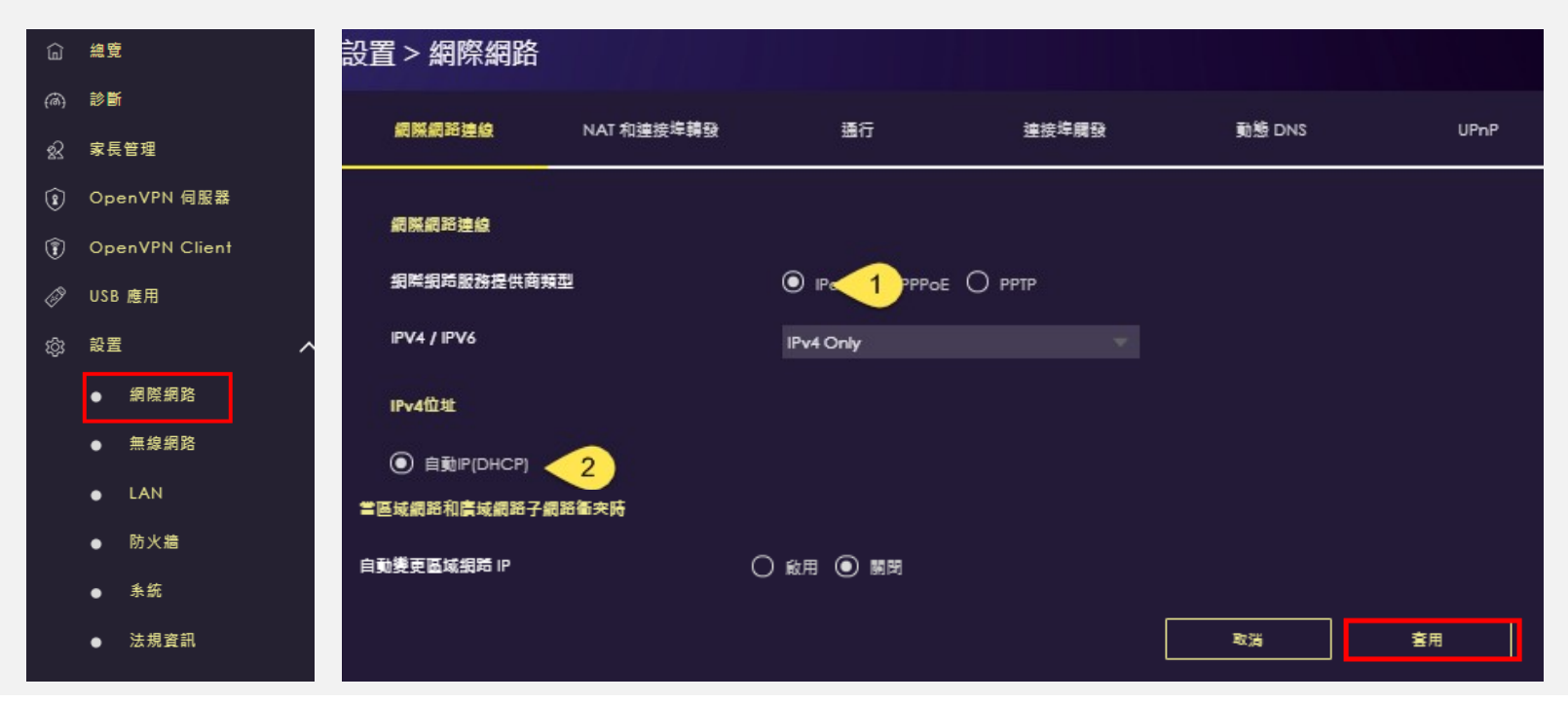

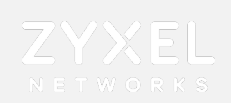

### 網際網路設定-固定制IP

選取ISP設定類型: ② IPOE → ③靜態IP,輸入④ISP業者提供的資訊

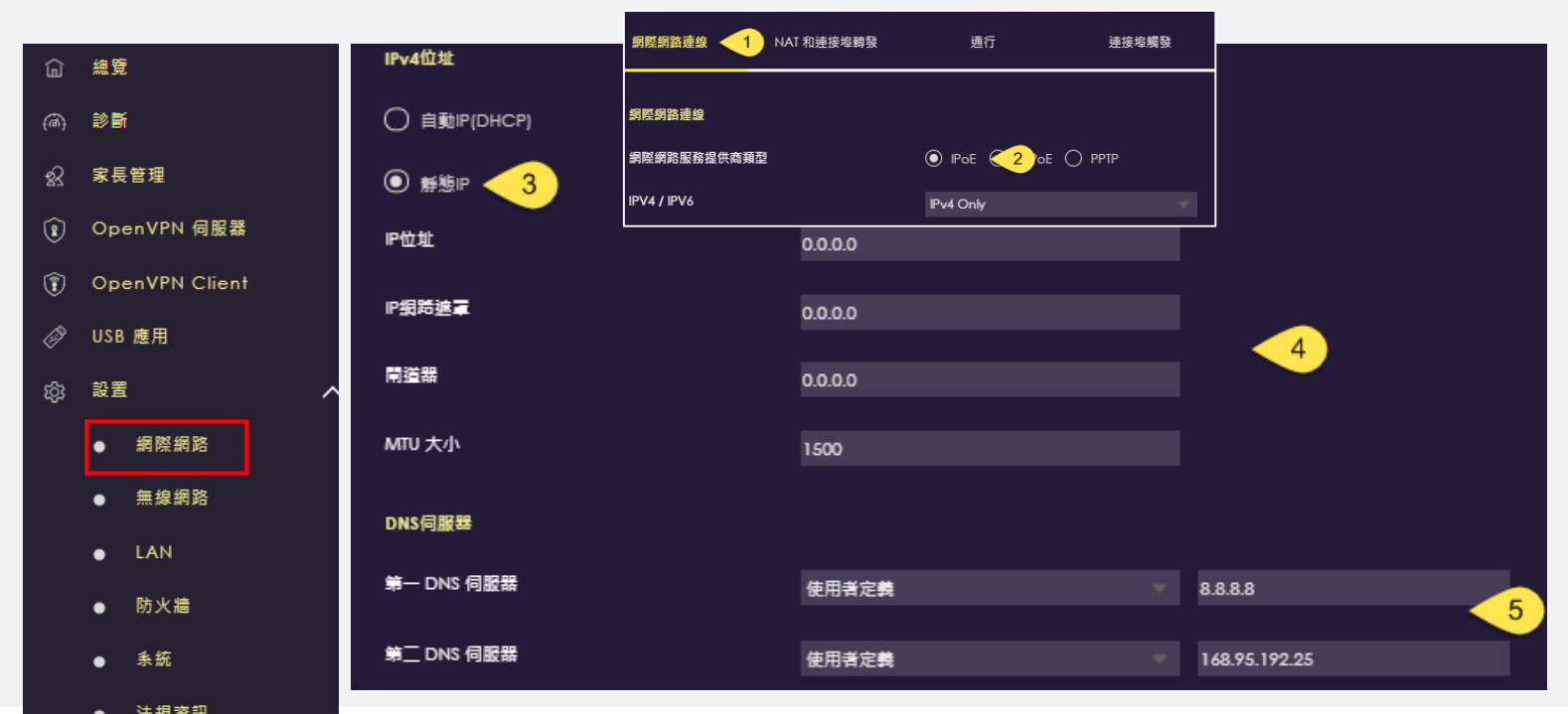

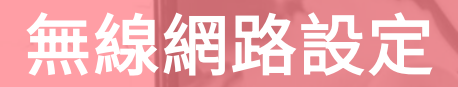

1----

1

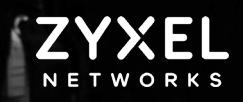

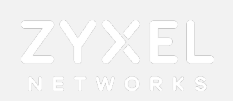

## 無線網路設定-WIFI設定

設置→無線網路→主要WIFI → ①啟用WIFI 設置 → ②2.4G/③5G SSID名稱 →④設定加密方式 →⑤設定WIFI密碼 →⑥套用

| 主要WiFi         | 訪客WiFi      | MAC位址過濾                 | WPS     | 排程   |
|----------------|-------------|-------------------------|---------|------|
| 主要WiFi         |             |                         |         |      |
| 啟用主要Wifi       | 1 💿 🕅 (     |                         |         |      |
| 2.4G-名稱(\$SID) | 2_armorg52/ | 4                       |         |      |
| 5G名稱(SSID)     | 3_armorg551 | 123                     |         |      |
|                | 保持2.40      | G和5G的名稱相同               |         |      |
| 安全模式           | 4 () wpa2-f | psk 💿 wpa3-psk 🔘 wpa3-i | PSK Mix |      |
| 挖碼             | 5           |                         | ٥       |      |
|                |             |                         |         |      |
|                |             |                         | 取満      | 室用 6 |

**進階設定** -區域網路設定 -NAT設定 -訪客WIFI設定 -訪客WIFI設定 -WIFI排程 -MAC過濾 -橋接功能設定 -FTP設定 ZYXEL NETWORKS

1

1

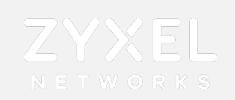

### 區域網路設定

#### 設置→①區域網路IP→②遮罩設定→③啟用DHCP server →④選擇要取得的IP從哪個IP開始發送→⑤填 入發送數量→⑥填入DNS →⑦套用

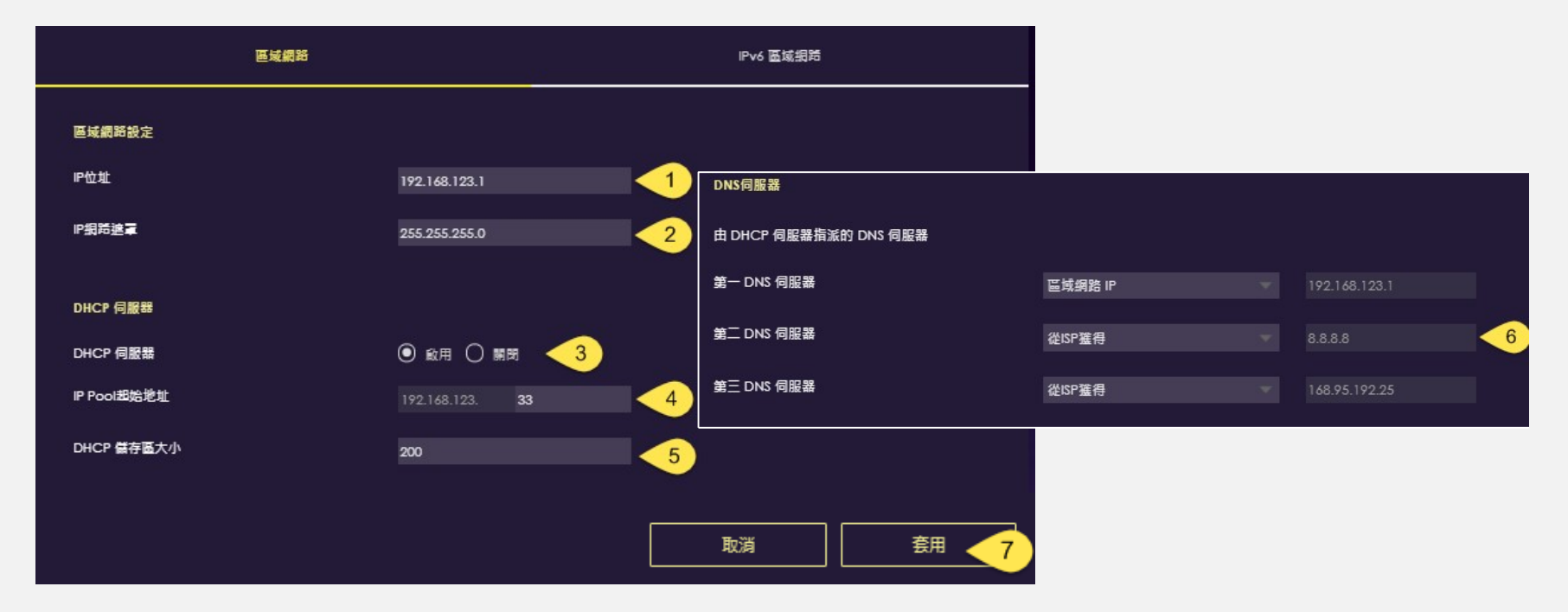

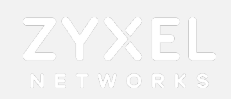

## 網際網路設定-NAT

設置→網際網路→NAT→①啟用NAT→②serverIP 設定→③啟用port forwarding→④新增規則

| 網際網路連線                | NAT 和連接     | <b>윤埠轉</b> 發 | 通行             | <b></b> | 動態 DNS   | UPnP     |
|-----------------------|-------------|--------------|----------------|---------|----------|----------|
| NAT 和連接埠轉發            | ŧ           |              |                |         |          |          |
| 網路位址轉譯 (NA            | <b>(</b> 1) | 1 0          | 啟用 🔘 闡閉        |         |          |          |
| 伺服器設定                 |             | <u> </u>     | 預設伺服器 - 192.16 | 8.123.1 |          |          |
|                       |             | 0            | 更改為伺服器         |         |          |          |
|                       |             |              |                |         |          |          |
|                       |             |              |                |         |          |          |
| <b>廸</b> 禐 <b>墰</b> 轉 | (規則寅        | 大數里為32。)     |                |         |          |          |
| 允許連接埠轉發               |             | <u> </u>     | 啟用 🔘 闢閉        |         |          |          |
|                       |             |              |                |         |          | 4 ⊕ 新增規則 |
| 序號                    | 名稱          | 協議           | 外部連接埠          | 伺服器IP位址 | 內部連接埠    | 動作       |
|                       |             |              |                |         | <u> </u> |          |
|                       |             |              |                |         | 取消       | 套用       |

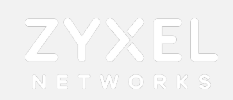

## 網際網路設定-NAT

⑤輸入外部IP→⑥選擇欲使用的協定→⑦輸入外部port號→⑧選擇內部裝置→⑨選擇內部port號

→ ⑩套用

| 新増連接埠轉發規則 |                               |                    |
|-----------|-------------------------------|--------------------|
|           |                               |                    |
| 服務名稱      | User-Define                   |                    |
|           | 36.113.23.4                   | <u>5</u>           |
| 位美        |                               |                    |
|           | TCP/UDP                       |                    |
| 外部連接埠     | 8000                          | - 7                |
| 装置清單      | Galaxy-\$10 (192.168.123.210) | - <mark>-</mark> 8 |
| 內部連接埠     | 8000                          | 9                  |
|           |                               |                    |
|           | 取消 10                         |                    |

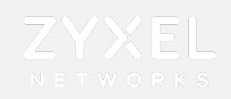

## 無線網路設定-訪客WIFI設定

設置→無線網路→訪客WIFI(僅有2.4G) → ①啟用訪客WIFI → ②SSID名稱→③設定加密方式→④設定 WIFI密碼→⑤套用

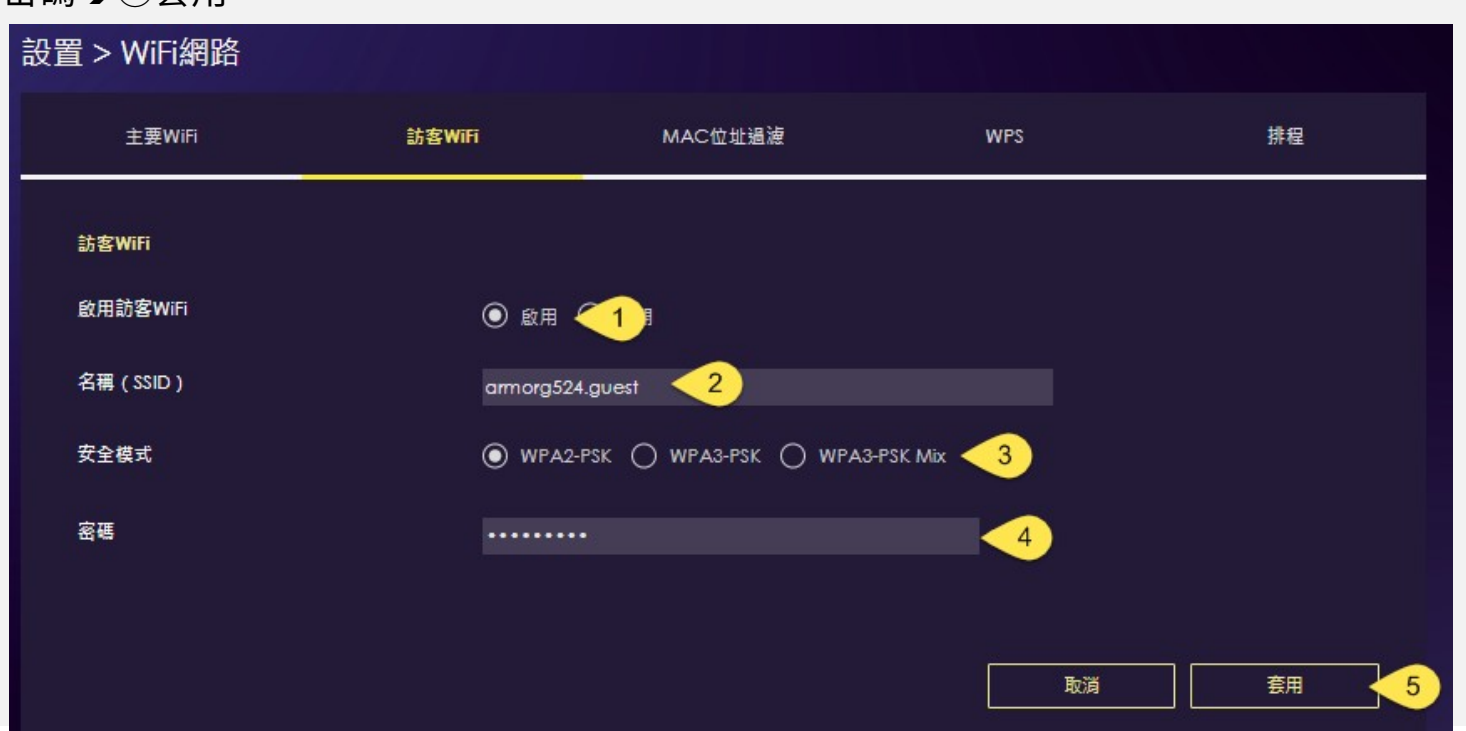

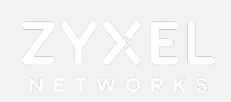

## 無線網路設定-WIFI排程

排程WIFI可用時間,設置→無線網路→排程

①啟用排程→②選擇允許/阻止使用WIFI時段→③套用

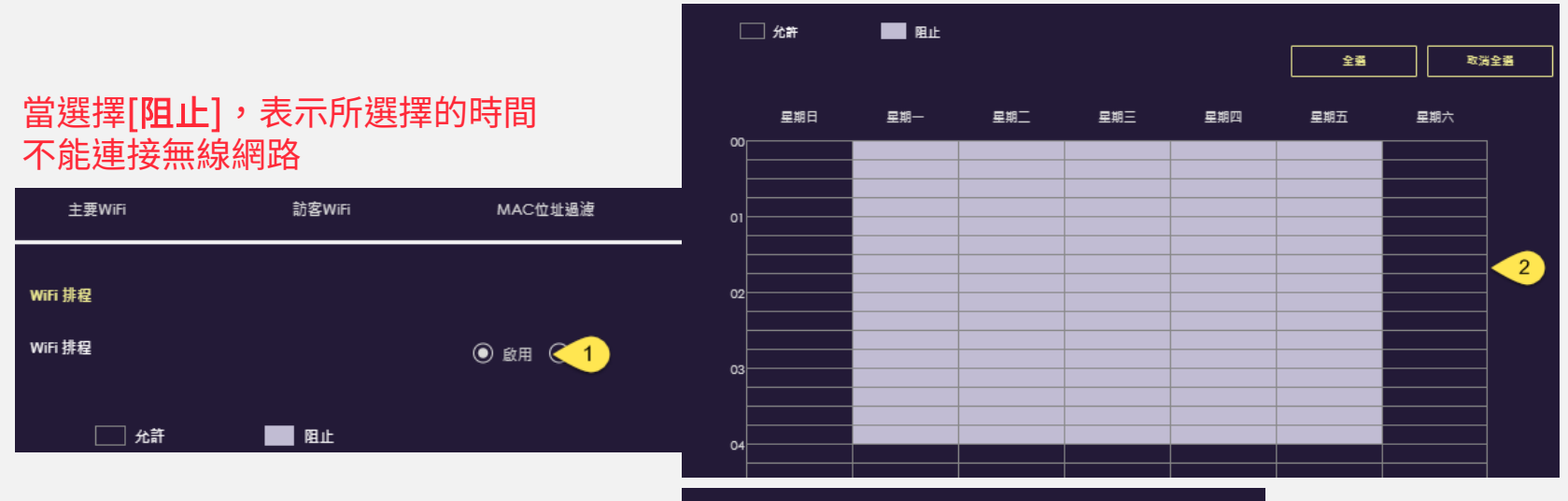

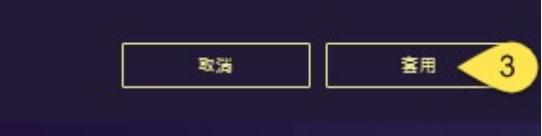

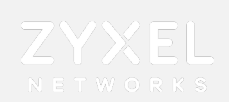

## 無線網路設定-MAC過濾設定

設置→無線網路→ MAC位址過濾

①啟用MAC位址過濾→②選擇要允許/拒絕的MAC→③新增→④輸入MAC→⑤套用

| 主要WiFi  | 訪客WiFi       | MAC位址過濾                       | WPS       | 排程       |    |      |
|---------|--------------|-------------------------------|-----------|----------|----|------|
|         |              |                               |           |          |    |      |
| MAC位址過這 |              |                               |           |          |    |      |
| MAC位址過渡 |              | ● 啟用 ○ 顧閉 1 前用MAC位址過渡將會停用WPS。 | 新增 MAC 位址 |          |    |      |
| 過渡動作    |              | ● 允許 ○ 拒絕 <2                  |           |          |    |      |
|         |              |                               | 類型        | 使用者定義    |    |      |
| MAC位址清單 | (規則最大數量為64。) |                               | MAC位址     |          |    | 4    |
| [       |              |                               |           |          |    |      |
| Ð       | -3           |                               |           |          | 取消 | 套用 5 |
|         |              |                               |           |          |    |      |
|         |              |                               | 取消        | <u> </u> |    |      |

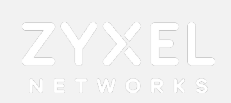

## 系統設定-橋接模式

#### 設置>系統>運作模式>橋接模式

#### 當前端有其他發放IP的DHCP server,

選擇橋接模式即為取得 前端設備發放的IP, 此時 G5不會發IP, 所有客戶端的IP為前端設備 所派送

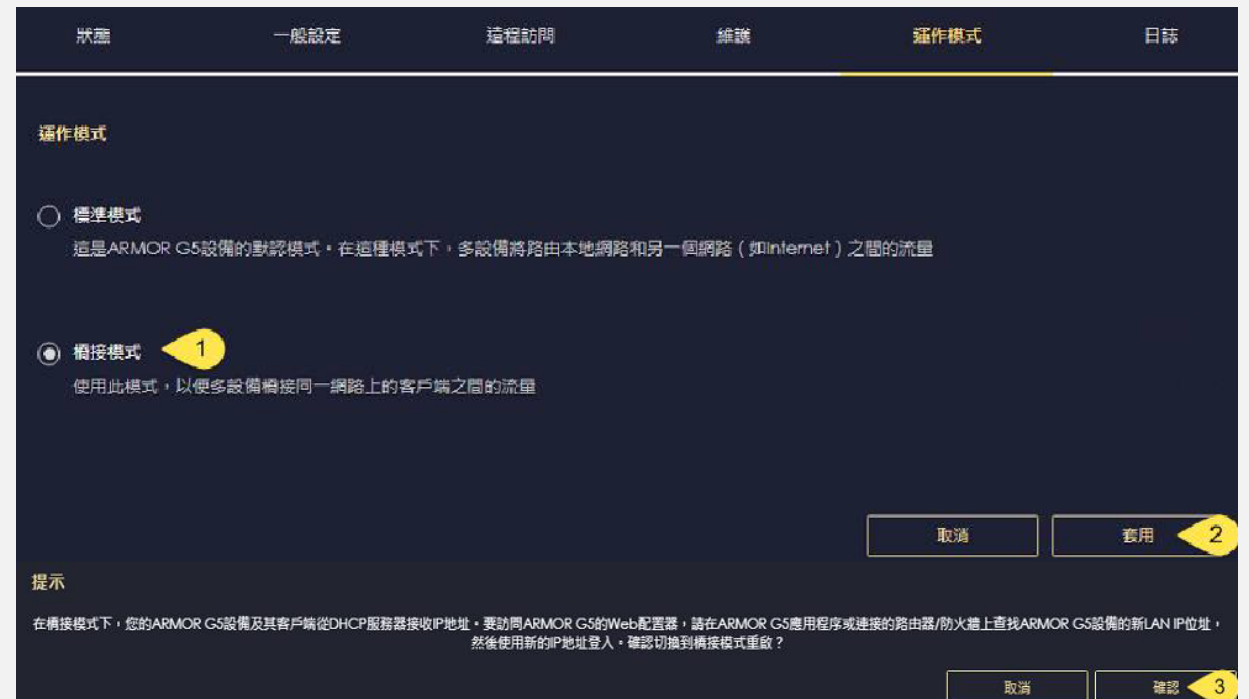

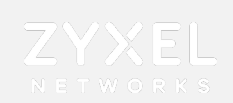

## USB應用-FTP

#### ①USB運用→FTP→②啟用→③新增規則

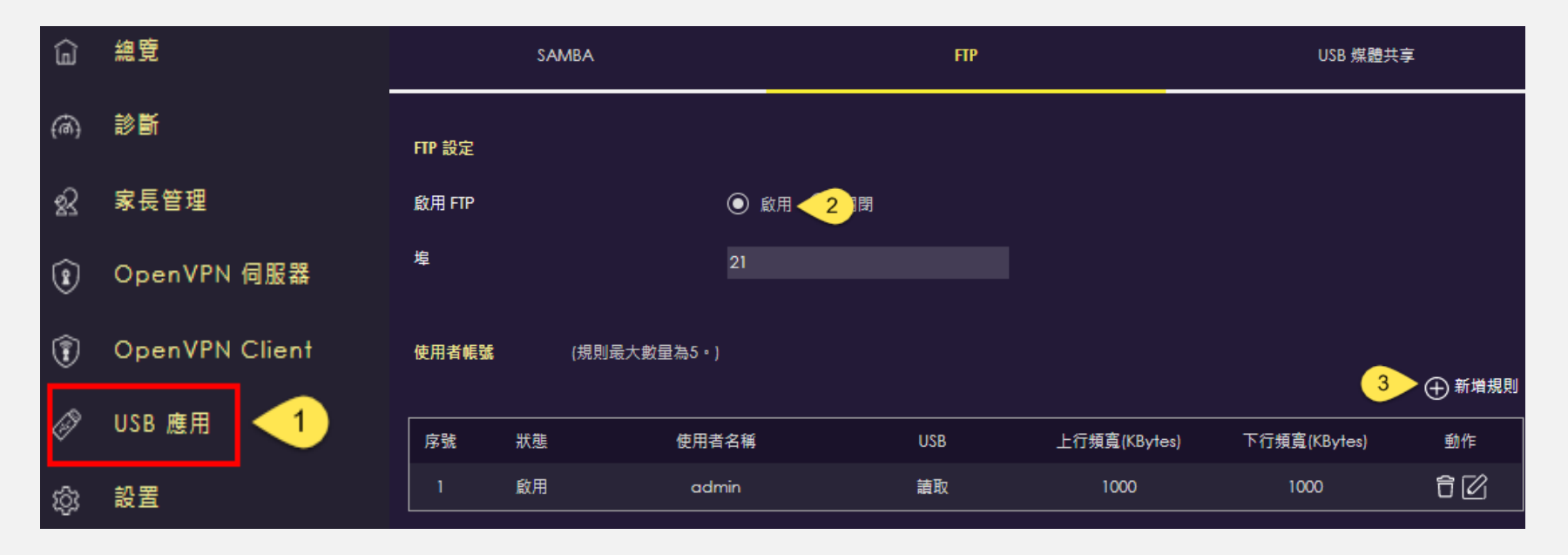

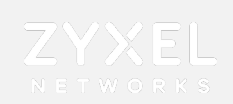

V

## USB應用-FTP

#### ④啟用→輸入使用者⑤名稱及⑥密碼→⑦ USB選取→⑧頻寬限制→⑨套用

→ ⑩打開瀏覽器輸入FTP IP → ⑪輸入帳號密碼後確定

| 新增 FTP 帳號         |                                 |                         |                                      | G 搜尋 Web                |                                              |                                                                           |
|-------------------|---------------------------------|-------------------------|--------------------------------------|-------------------------|----------------------------------------------|---------------------------------------------------------------------------|
| 狀態<br>使用者名稱<br>密碼 | ● 啟用 < 4 用                      | <br>© <u></u>           | 刚站 ~                                 | facebook                | 授權<br>ftp://192.168.123.1要3<br>#用者名稱: sdmint | A<br>た空輸入構強與変張・<br>tter                                                   |
| USB               | <ul> <li>沒有</li> <li></li></ul> |                         | 網站 ~<br>ftp://192.168.123<br>1 上層目錄  | 3.1/usb1/usb1_4-1_1/ 的雾 | 密碼:                                          | 11                                                                        |
| 上行頻寬              | 1000                            | (KBytes)                | 名稱<br>SRECYCLE.BIN     System Volume | Information             | 大小                                           | 上次修改<br>2020/11/9 下午 03:20:00<br>2020/11/8 下午 11:51:00                    |
| 下行頻寬              | 1000                            | (KBytes)                | music<br>photo<br>tp1299             |                         |                                              | 2020/12/17 下午 03:16:00<br>2020/12/17 下午 03:16:00<br>2020/5/18 上午 08:00:00 |
|                   |                                 | <br>取消 <mark>9</mark> 套 | ∎ video                              |                         |                                              | 2020/12/17 下午 03:16:00                                                    |

Q ftp://192.168.123.1 <10

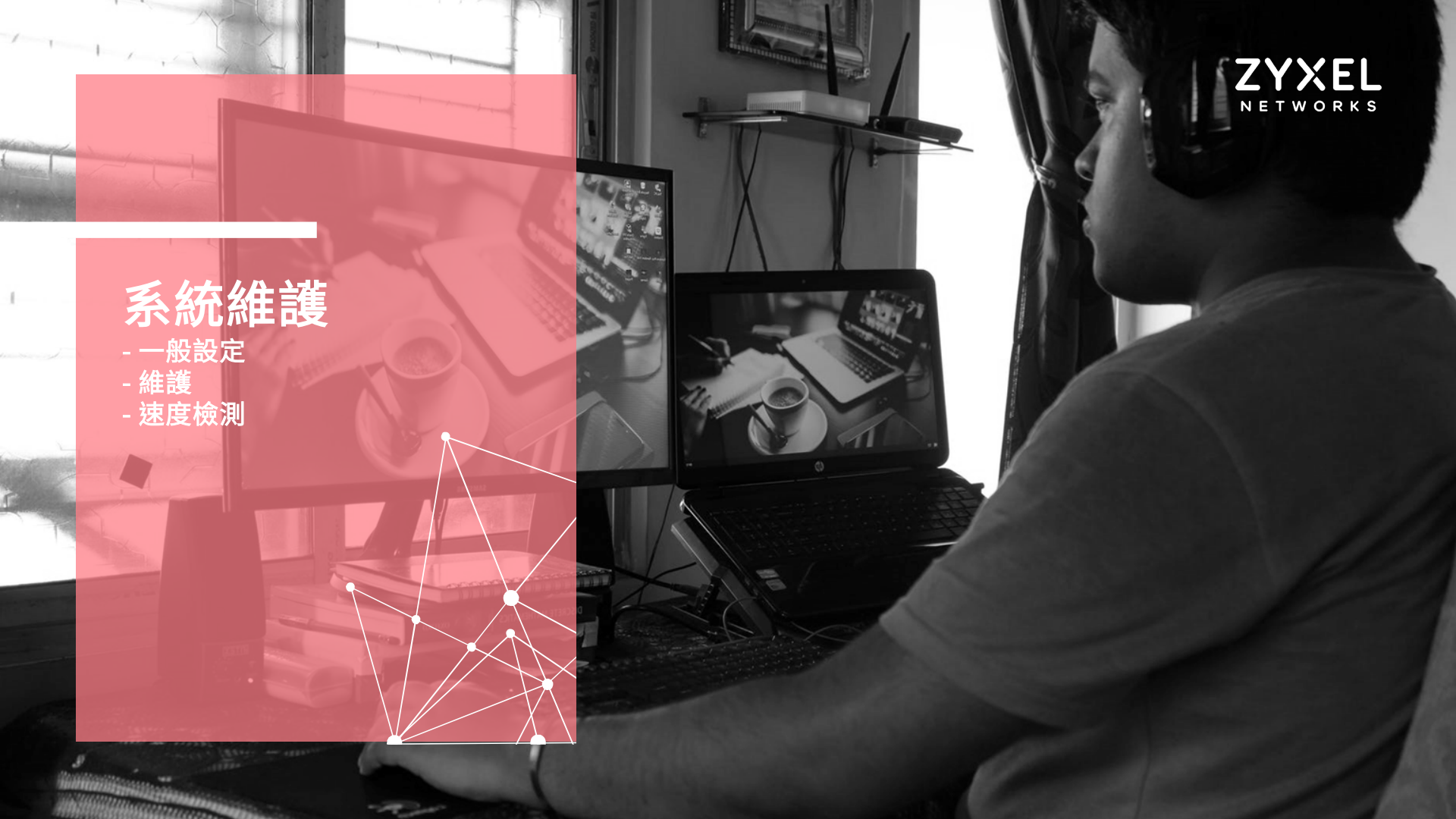

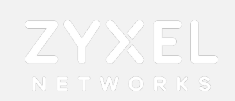

### 系統設定-一般設定

設置→系統→一般設定
①設備命名 →
②登入介面時間設定→
③密碼設定

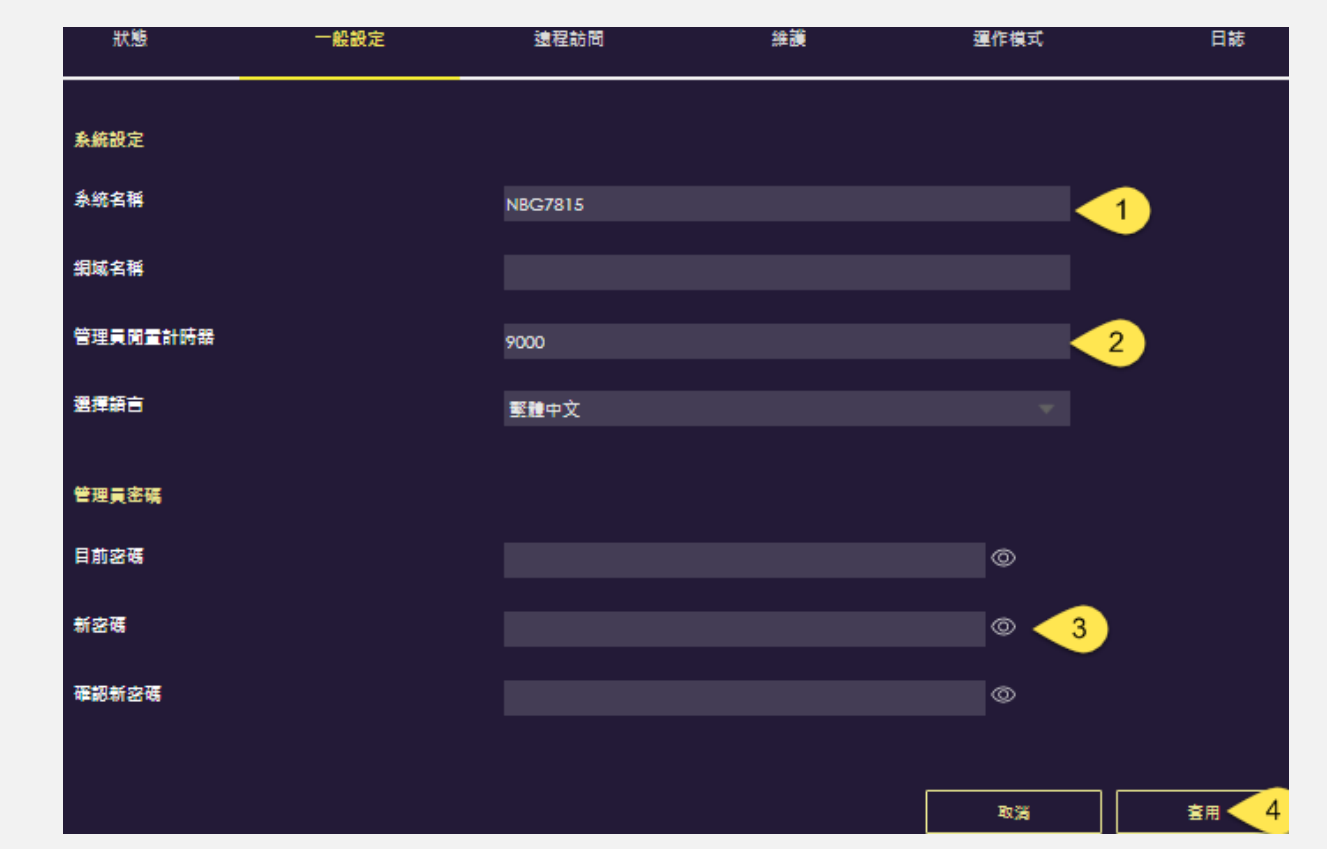

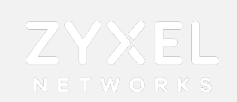

# 系統設定-維護→ 設置→系統→維護→ ①線上升級韌體→ ②設備reboot→ ③設備reset

| 狀態                                 | 一般設定                | 這程訪問     | 維護 | 運作模式 | 日誌 |
|------------------------------------|---------------------|----------|----|------|----|
| <b>線上朝體</b><br>點擊按鈕升級到最新的<br>升級    | 9可用翻題•<br>] 1       |          |    |      |    |
| 条统重新啟動<br>請按下重新啟動讓裝置<br>重新啟動       | ≝重新開機<br>]2         |          |    |      |    |
| 重設為原廠預設值<br>按一下重設,清除所有<br>重設為原廠預設值 | ■使用者輪入的設定資訊並目<br>]3 | 還原為原廠預設值 |    |      |    |

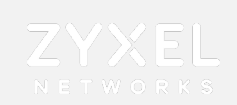

#### **網路速度檢測** 點取 **Armor GS** 進入設定選單 診斷網路速度

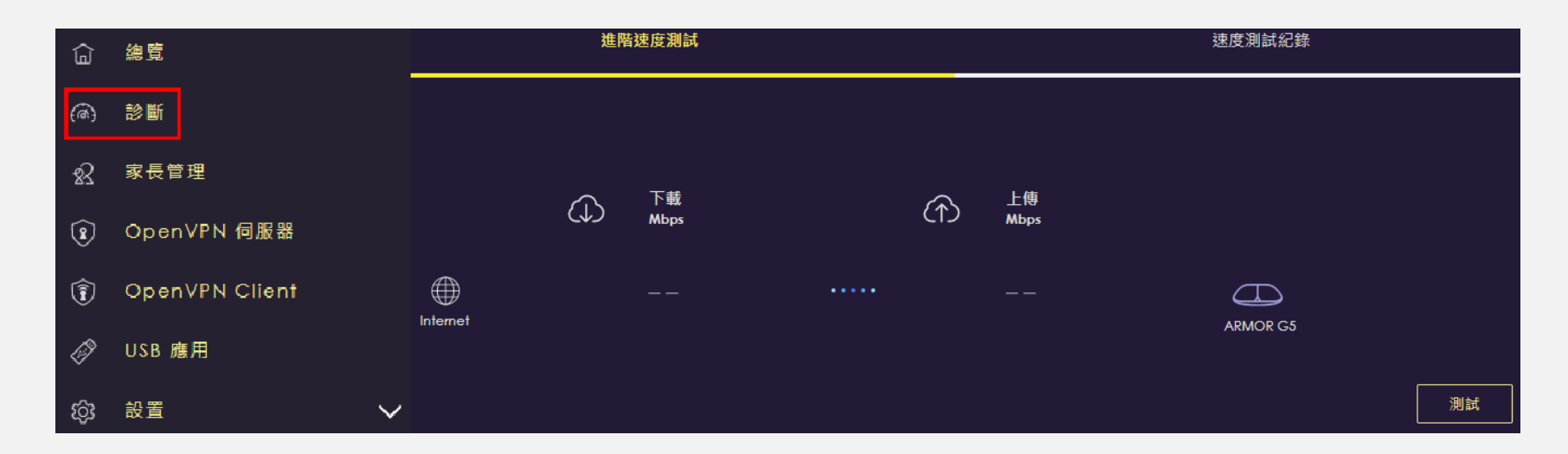

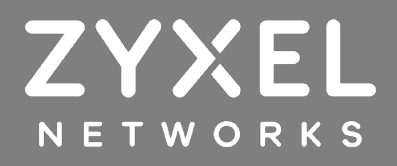